Simply television

# øsmartmæter. S10

Digital Satellite-Meter

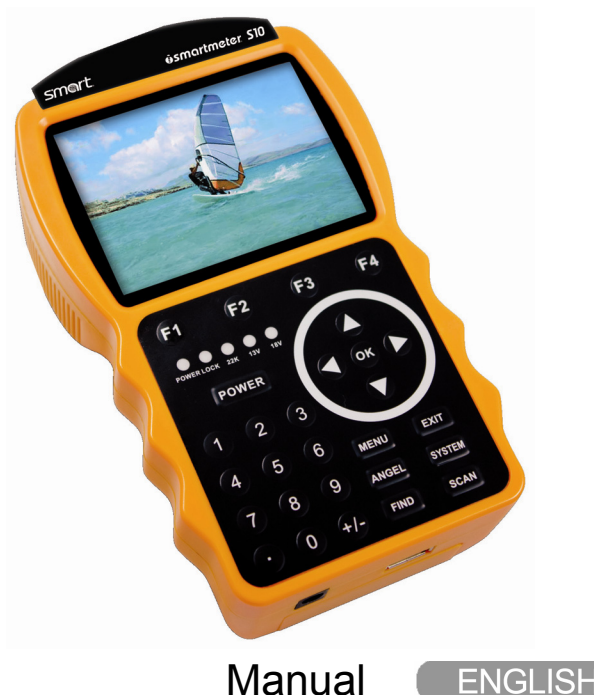

Version: 15.06.2010

www.smart-electronic.de

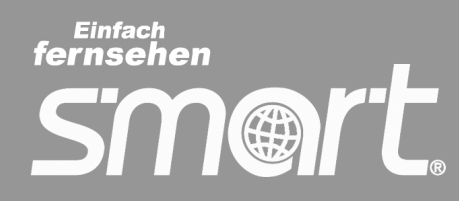

## Preface

Dear Customer,

Thank you for purchasing this digital satellite meter smartmeter S10.

Before operating this digital satellite meter, please read the manual of the smartmeter S10 carefully.

This manual helps you with the

- designated,
- safe and
- advantageous

use of the digital satellite meter smartmeter S10.

Everyone who

- installs,
- connects,
- operates,
- cleans or
- disposes of this receiver

must have familiarised himself with the complete contents of this manual.

Please keep this manual always at hand near the digital satellite meter.

We hope you enjoy using your smartmeter S10.

Your smart electronic GmbH

# Contents

| Preface                    | 2  |
|----------------------------|----|
| Contents                   |    |
| Description                | 5  |
| Safety instructions        | 5  |
| Safety of persons          | 5  |
| General information        | 6  |
| Appropriate Usage          | 7  |
| Delivery range             | 7  |
| Device overview            |    |
| Start of operation         |    |
| Battery                    |    |
| Switch-on the Device       | 10 |
| Lithium-ions-battery       |    |
| Charging the battery       |    |
| Storing of the batteries   |    |
| Align satellite dish       |    |
| TP Search                  |    |
| Remove satellite from list |    |
| Move satellite in list     |    |
| Rename satellite in list   |    |
| Search Transponder         |    |
| Satellite Identify         |    |
| Packet Control             |    |
| DiSEqC Search              |    |
| DiSEqC Motor Search        |    |
| Spectrum                   |    |
| Watch TV                   |    |
| Settings                   |    |
| OSD Transparency           |    |

#### Contents

| Signal Audio Tone         | 24 |
|---------------------------|----|
| Volume                    | 24 |
| Language                  | 24 |
| Factory Reset             | 24 |
| PC Update                 | 25 |
| System Info               | 25 |
| USB Menu                  | 26 |
| Compass                   | 29 |
| Capture Video             | 30 |
| Save Screenshot           | 30 |
| Angle Calculation         | 31 |
| Blind Search              | 32 |
| Blind Scan                | 32 |
| Satellite Search          | 32 |
| Software-Update           | 33 |
| Cleaning                  | 34 |
| Storing the Product       | 34 |
| Trouble shooting          | 35 |
| Disposal                  | 36 |
| Technical specifications  | 37 |
| Supplier                  | 38 |
| Warrenty                  | 39 |
| Declaration of conformity | 39 |

# Description

The smartmeter S10 is a handy digital antenna measuring device for a quick and easy alignment of satellite antennas. If a satellite is found, the smartmeter S10 shows it on the display and emits a audible signal. Signal strength and quality are displayed as numerical values and bar graphs.

Another measurement value is the forward error correction (FEC) and the bit error rate (BER). In addition, the picture quality can be revised on the high-resoluted 8.9-inch TFTLCD screen.

Many satellites are pre-programmed in order to an quick antenna adjustment.

The scope of supply contains, among the charger, a USB cable which allows you to update the smartmeter S10 software.

# **Safety instructions**

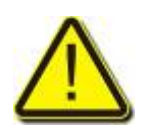

Please read the safety instructions carefully before operating the device.

Attention!

Please follow all warnings and instructions on the equipment and in the operating manual.

### Safety of persons

Ensure that nobody can be hurt by falling tools or parts of the satellite antenna during the adjustment and installation of the antenna. For your own security use a rope on sloping roofs.

### **General information**

### Attention!

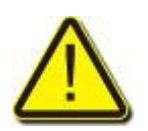

The devise should only be operated with the supplied AC adapter at the mains.

Do not open the meter or the included AC adapter. There is danger of life through electric shock!

Wrong usage of the ports can lead to the destruction of the measuring device.

Proceed carefully with the measuring device:

- Avoid low temperatures (below 0 °C) or to high hum idity.
- The TFT display can be damaged by mechanical impacts.
- Avoid excessive input voltages. Please refer to the technical data starting from page 37.

Do not operate with the device:

- if it has visible damage,
- if there are loose parts in the device,
- . if the device was located outdoors or in damp rooms a extended period of time.

# Appropriate Usage

The measuring device smartmeter S10 was developed to measure signals of digital satellite antennas and satellite systems. It is exclusively for this purpose and should only be used for this purpose. Use the equipment only for the purpose, which is described in this manual.

Follow all information in this manual, particularly the safety instructions on page 5.

Any other usage is rated as not properly and can result in damage or even injury. There will be no liability for damages caused by a non-intended use.

# **Delivery range**

Please check if the delivery is complete. Included in delivery:

- device smartmeter S10,
- a carrying bag,
- a car adapter cable 12 V,
- an extern charger,
- an Euro-mains cable.
- an user manual,

If the delivery should be incomplete, contact your specialist dealer or

smart electronic GmbH Industriestraße 29 78112 St. Georgen GERMANY Service Hotline: 00 49 7724 / 94 78 339 Telefax: 00 49 7724 / 94 78 333 E-Mail: info@smart-electronic.de

# Device overview

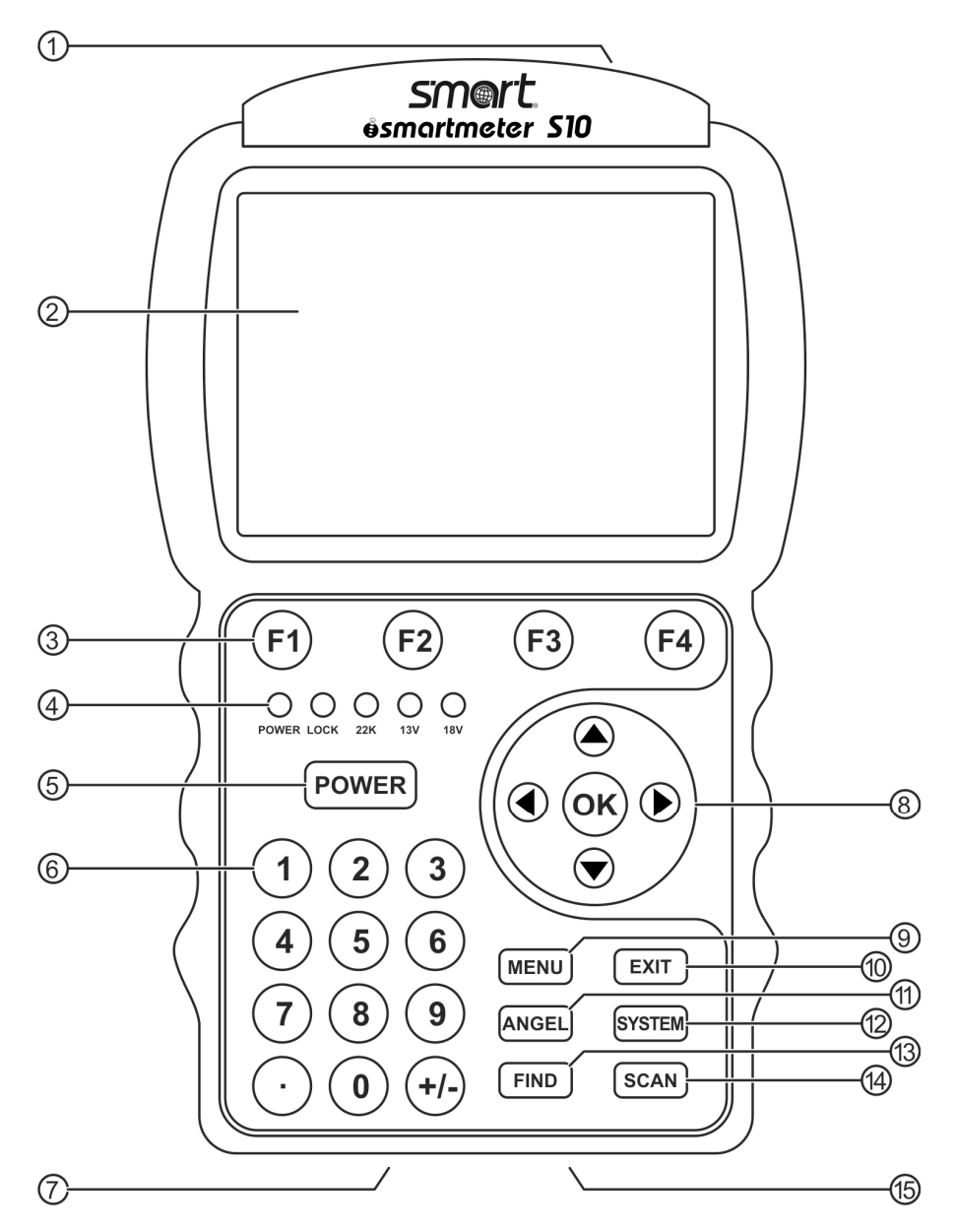

Figure 1: Front of the smartmeter S10

| No. |                     | Description                                                                                       |  |
|-----|---------------------|---------------------------------------------------------------------------------------------------|--|
| 1   | LNB-IN              | Digital satellite signal input                                                                    |  |
| 2   | LC-Display          | Display of the TV picture, the menu and the measured values                                       |  |
| 3   | FUNCTION<br>keys    | Different functions depending on the menu<br>The functions are at the bottom of<br>Screen display |  |
| 4   | POWER-<br>LED       | redthe meter is onoffthe meter is turned off                                                      |  |
|     | LOCK-LED            | LED lights when a signal is received                                                              |  |
|     | 22K/13V/18V<br>-LED | Lights if 22K/13V/18V signals are received                                                        |  |
| 5   | POWER               | Switch devise on/off                                                                              |  |
| 6   | Numeric<br>keys     | Direct enter of numbers                                                                           |  |
| 7   | AC adapter port     | Low volt port – for power supply connection                                                       |  |
| 8   | Navigation-         | Navigation through menus,                                                                         |  |
|     | Cross               | switching programs ▲, ▼                                                                           |  |
|     | OK                  | volume control ◀, ►                                                                               |  |
|     |                     | OK button: confirmation of a selection                                                            |  |
| 9   | MENU                | Display the main menu                                                                             |  |
| 10  | EXII                | Leave the current menu, cancel operation                                                          |  |
| 11  | ANGLE               | Open the menu for the calculation of azimuth,<br>Elevation and Polarization                       |  |
| 12  | SYSTEM              | Configuration of all system parameter.<br>Display current software version.                       |  |
| 13  | FIND                | Open the menu satellite detection                                                                 |  |
| 14  | SCAN                | Open the Autoscan Menu                                                                            |  |
| 15  | USB-Port            | USB port for USB-storage device                                                                   |  |

# Start of operation

### Battery

Before the first operation with the measuring device charge the battery completely. (see also chapter "Lithium-Ion battery" on page 11).

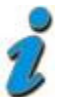

Load the accumulator during the first loading procedure at least 5 hours.

The maximum battery charging time is approximately 12 hours.

### Switch-on the Device

⇒ Press 2 seconds the red power button on the Smartmeter.

### Lithium-ions-battery

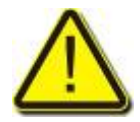

### **Explosion danger!**

Never the two poles (+ and -) connect with each other!

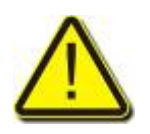

### Attention!

Storing or operating accumulator no more than 40° C. Not burning or damaging accumulator. Not taking accumulator to contact with water.

### Charging the battery

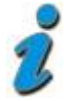

The maximum battery charging time is approximately 12 hours.

A charging circuit in the measuring device provides an optimal charge of the battery. The device is charged if it is switched off.

- ⇒ Turn the device off, if it is not already off.
- ⇒ Connect the Euro-main cable with the external AC adapter.
- $\Rightarrow$  Connect the external AC adapter to the power grid.
- $\Rightarrow$  Connect the AC adapter to the low-voltage port at the bottom.

The battery is charged as soon as you connect the AC adapter to the smartmeter  $\ensuremath{\mathsf{S10}}$ 

Charging is displayed by the cycling display of the battery symbol:

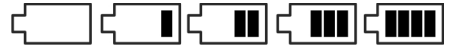

When fully charged the battery symbol shows permanently four bars.

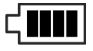

### Storing of the batteries

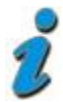

Storing the batteries between 0° Celsius and 40° Celsius.

Loading the accumulator at a longer storage every two weeks to avoid a depth discharge.

# Align satellite dish

- ⇒ Press the *MENU*-button.
- ⇒ Use the buttons < / > and ▲ / ▼ select the menu item *TP SEARCH* and confirm your selection with the *OK* button.
- $\Rightarrow$  Choose the desired satellite in the setting field with the buttons  $\triangleleft$  /  $\blacktriangleright$ .
- ➡ Turn the dish until the LOCK-LED lights, or the bargrapgh displays signalstrength and signalquality.
- ⇒ Fixate the Dish in the position with the best *signalstrength*.
- ⇒ Vary the angle of inclination until the bargrapgh displays even more signalstrength and signalquality.
- ⇒ Fixate the Dish in the position with the best **BER** quality.

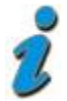

The *BER* value behind "10E" is important. The higher, the better. The value should be minimal 10E-4. The optimum is > 10E-6.

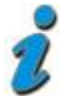

In the menu **Settings**  $\rightarrow$  **Signal Audio Tone** you can chose wheteher an acoustic signal is represented once a signal is found or not.

# TP Search

- ⇒ Press the *MENU*-button.
- ⇒ Use the buttons < / > and ▲ / ▼ select the menu item TP SEARCH and confirm your selection with the OK button.

|       | TRA | ANSPONDER SEARCH     |
|-------|-----|----------------------|
|       | S   | SELECT SATELLITE     |
|       | 001 | Astra 1 (19.2E)      |
|       | 002 | Hotbird 1 (13E)      |
|       | 003 | Sirius 4 (5E)        |
|       | 004 | Amos 1-2 (4W)        |
|       | 005 | Nilesat 101-102 (7W) |
|       | 006 | Badr C-3-4 (26E)     |
|       | 007 | C_Badr C (26.2E)     |
|       | 800 | Hispasat1C-1D (30W)  |
| Delet | ie  | Move Rename          |

Figure 2: Transponder Search

In the menu TP Search a list of the stored satellites is shown.

Eight satellites are displayed on each page. To display further satellites use the buttons  $\blacktriangle$  and  $\blacktriangledown$ .

### Remove satellite from list

- $\Rightarrow$  Chose the satellite you'd like to delete from the list with the buttons  $\blacktriangle$  and  $\blacktriangledown$ .
- ⇒ Press **F1**.
- $\Rightarrow$  Mark the item **YES** with the buttons  $\triangleleft$  and  $\triangleright$  confirm by pressing **OK**.

### Move satellite in list

- $\Rightarrow$  Chose the satellite you'd like to move in the list with the buttons  $\blacktriangle$  and  $\blacktriangledown$ .
- ⇒ Press **F2**.
- ⇒ Use the numeric keys to enter the position you'd like the satellite to be moved to.
- $\Rightarrow$  Confirm by pressing **OK**.

### Rename satellite in list

- $\Rightarrow$  Chose the satellite you'd like to rename in the list with the buttons  $\blacktriangle$  and  $\blacktriangledown$  .
- ⇒ Press *F3*. A screen keyboard opens.
- Solution ⇒ Use the buttons 
  A → and A / ▼ to mark a letter and confirm each letter with OK.
- ⇒ Repeat until you have the desired name.

| Standard | show special letters                     |
|----------|------------------------------------------|
| Caps on  | switch between capital and small letters |
| Back     | delete last letter                       |
| ОК       | Save satellite name                      |
| Cancel   | exit without saving                      |
|          |                                          |

⇒ Mark the item *OK* and confirm with the *OK*-button.

### Search Transponder

- $\Rightarrow$  Chose the satellite you'd like to search transponders on with the buttons  $\blacktriangle$  and  $\blacktriangledown$  .
- ⇒ Confirm by pressing **OK**.

| TRANSPONDER SEARCH                                                                                                    |                    |
|----------------------------------------------------------------------------------------------------|--------------------|
| Satellite Name:       ✓ Astra 1 ►       OK       LNB       Universal         Tps Paket:       12207/V/27500/3/4       DiSEqC Port:       LNB1 | Setting fields     |
| S:68dBuv<br>Q:13.7dB<br>Ber:8.600E-07                                                                                                    | ——— Signal display |
| Delete Watch DisEdG LINB Type                                                                                                    |                    |

Figure 3: Transponder Search

In this menu you can see the signal quality of single transponders. Use this menu to allign a satellite dish.

By pressing *F1* you can delete a marked transponder.

By pressing *F2* you start the transponder search and after aprox. 5 sec can watch the TV signal of the marked transponder.

By pressing *F3* or *F4* you can choose the DiSEqC-Port or the LNB-Type.

#### Setting fields

Use the buttons  $\blacktriangle$  and  $\triangledown$  to mark one of the setting fields and then use the buttons  $\blacktriangleleft$  und  $\triangleright$  to choose different settings.

**Example:** To choose another DiSEqC-Port press the button  $\checkmark$  or  $\blacktriangle$  until the setting field **DiSEqC Port** is marked. Now press the buttons  $\blacktriangleleft$  or  $\triangleright$  until the desired DiSEqC-Port is shown.

#### Signal display

Signal strength (S), Signal quality (Q) and Bit Error Rate (BER) are shown.

# Satellite Identify

- ⇒ Press the *MENU*-button.
- ⇒ Use the buttons < / > and ▲ / ▼ select the menu item SATELLITE IDE and confirm your selection with the OK button.

| <b>( 11</b> S        |                                        |                 |               | ,                       |
|----------------------|----------------------------------------|-----------------|---------------|-------------------------|
| Sate<br>Astr<br>1 10 | ellit gefunden<br>ra 1<br>1744 H 22000 | 5/6             | LNB<br>DiSEqC | Universal<br>Port: LNB1 |
| S:                   |                                        |                 |               | 68dBuv                  |
| WatchTV              | TP<br>Change                           | DiSEq<br>Change | <b>B</b><br>9 | LNB<br>Type             |

Figure 4: Satellite identify

- ⇒ Press *F1* to watch TV on the chosen transponder.
- $\Rightarrow$  Change the transponder with the button **F3**.
- ⇒ Chose the DiSEqC-Port with the button *F3*.
- $\Rightarrow$  Chose the LNB-Type with the button *F4*.

The name of the satellite from which you receive signal is displayed. Also the signal strength of this satellite is displayed.

# **Packet Control**

- ⇒ Press the *MENU*-button.
- Solution → Use the buttons → / → and ▲ / ▼ select the menu item PACKET CONTROL and confirm your selection with the OK button.

| PA(             | СКЕТ СОМТ  | ROL                                |
|-----------------|------------|------------------------------------|
| Satellite Name: | Astra 1 OK | LNB Universal<br>DiSEqC Port: LNB1 |
| TP51: S         | 97% Q      | 96%                                |
| TP52: S         | 97% Q      | 96%                                |
| TP53: S         | 97% Q      | 97%                                |
| TP54: S         | 97% Q      | 96%                                |
| TP55: S         | 97% Q      | 92%                                |
| Sat<br>Change   | Dised      | C<br>D<br>Type                     |

Figure 5: Packet control

- ⇒ Press OK to display the list of satellites.
- $\Rightarrow$  Use the buttons  $\blacktriangle$  and  $\blacktriangledown$  to chose a satellite.
- $\Rightarrow$  Chose the DiSEqC-Port wit the button **F3**.
- $\Rightarrow$  Chose the LNB-Type wit the button *F4*.

Now you can see the *signal strenth* (S) and *signal quality* (Q) of five transponders.

By pressing the buttons  $\blacktriangleleft$  and  $\blacktriangleright$  you can jump from page to page.

# DiSEqC Search

- ⇒ Press the *MENU*-button.
- ⇒ Use the buttons < / > and ▲ / ▼ select the menu item *DiSEqC Search* and confirm your selection with the *OK* button.

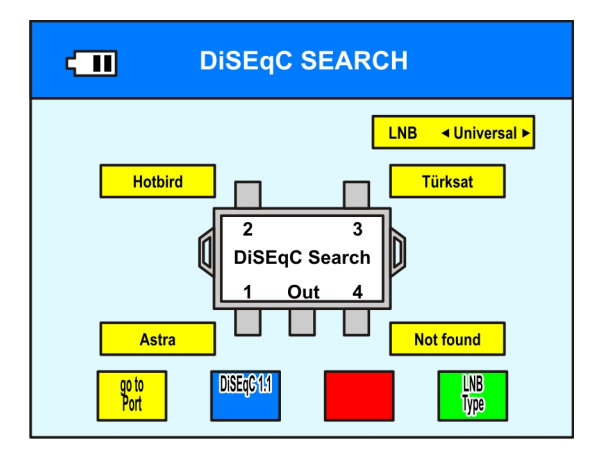

Figure 6: DiSEqC Suche

- $\Rightarrow$  Chose the DiSEqC-Port wit the button **F1**.
- ⇒ With *F2* the allocation of the 16 DiSEqC-Ports is displayed.
- $\Rightarrow$  Chose the LNB-Type wit the button *F4*.

The DiSEqC-Search starts automatically.

At every port the name of the received satellite is displayed.

You can select single ports by pressing *F1* and can the switch to the menu *Transponder Search* by pressing *OK*.

# **DiSEqC Motor Search**

- ⇒ Press the *MENU*-button.
- ⇒ Use the buttons < / >> and ▲ / ▼ select the menu item *DiSEqC Motor Search* and confirm your selection with the *OK* button.

|                               | EARCH             |
|-------------------------------|-------------------|
| Satellite Name: ◀Astra 1 ► OK | LNB Universal     |
| Tps Paket: 12207/V/27500/3/4  | DiSEqC Port: LNB1 |
| S:                            | 68dBuv            |
| Q:                            | 13.7dB            |
| Ber:                          | 8.600E-07         |
| Watch                         | GOTO<br>SETUP     |

Figure 7: DiSEqC Motor Search

#### **Setting Fields**

Use the buttons  $\blacktriangle$  and  $\triangledown$  to mark one of the setting fields and then use the buttons  $\blacktriangleleft$  und  $\triangleright$  to choose different settings.

#### Signal display

Signal strength (S), Signal quality (Q) and Bit Error Rate (BER) are shown.

#### **Turn Satellite Dish**

By pressing *F1* or *F2* you can turn the satellite dish to the west or to the east.

Watch the green signal quality bar. This graph shows you, if you receive a signal from the satellite.

# Spectrum

- ⇒ Press the *MENU*-button.
- ⇒ Use the buttons < / >> and ▲ / < >> select the menu item Spectrum and confirm your selection with the OK button.

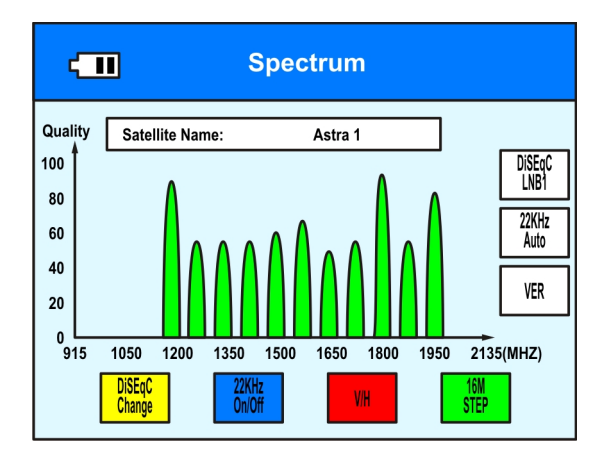

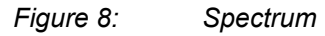

In this menu you can control the signal quality of different transponders over the whole spectrum.

- $\Rightarrow$  Chose the LNB-Type with the button **F1**.
- ⇒ Switch 22KHz On or Off with *F2*.
- $\Rightarrow$  Chose the polarisation with the button **F3**.
- ⇒ Chose the sampling steps with the button *F4*.
   4M STEP: precise scan, duration approx. 10sec.
   16 M STEP: duration approx. 3sek., medium precise

# Watch TV

- ⇒ Press the *MENU*-button.
- ⇒ Use the buttons < / > and ▲ / ▼ select the menu item WATCH TV and confirm your selection with the OK button.

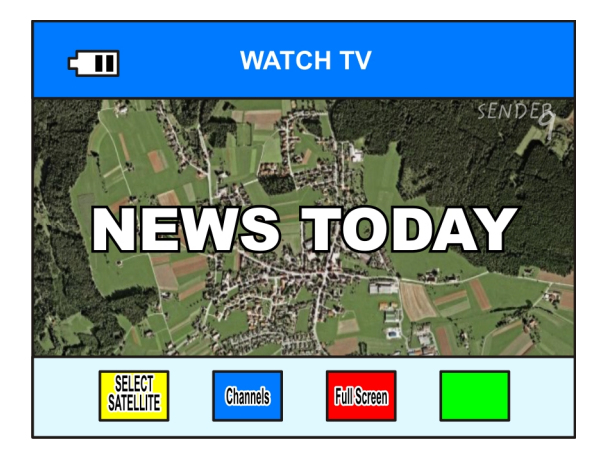

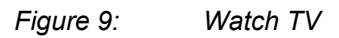

In this menu you can check the TV reception.

- $\Rightarrow$  Chose the satellite by pressing *F1*.
- ⇒ Chose the desired channel by pressing *F2* and confirm with *OK*.
- ⇒ Press *F3* for full screen mode.

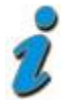

You can switch through the channels with  $\blacktriangle$  and  $\blacktriangledown$ . Adjust the volume with  $\blacktriangleleft$  and  $\triangleright$ .

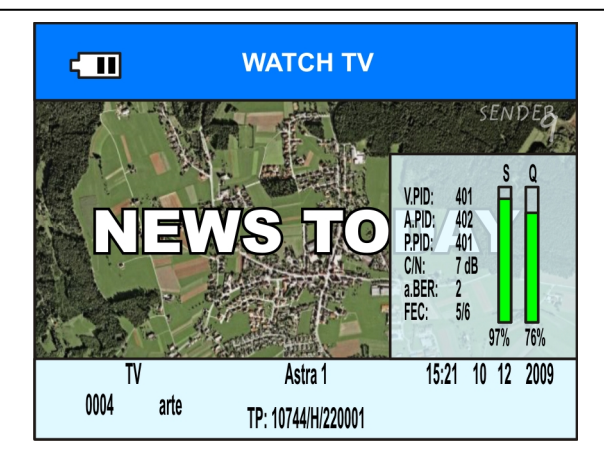

Figure 10: Watch TV

On every channel switching detailed information about the channel are shown.

# Settings

- ⇒ Press the *MENU*-button.
- ⇒ Use the buttons < / >> and ▲ / select the menu item SETTINGS and confirm your selection with the OK button.

| ¢ | II SE             | TTINGS             |  |
|---|-------------------|--------------------|--|
| [ | OSD Transparency  | 10                 |  |
|   | Signal Audio Tone | Aus                |  |
|   | Volume            | 15%                |  |
|   | Language          | English            |  |
|   | Factory Reset     | PRESS ENTER BUTTON |  |
|   |                   |                    |  |
|   |                   |                    |  |
| • |                   | → 1                |  |

Figure 11: Settings

### **OSD Transparency**

Solution ⇒ Use the buttons ◄ and ► to chose the transparency of the On Screen Display.
You can choose from 10 (no transparency) to 1 (noarly transparent)

You can chose from 10 (no transparency) to 1 (nearly transparent).

## Signal Audio Tone

⇒ Use the buttons ◄ and ► to chose whether you like to have a signal tone while adjusting an antenna or not.

### Volume

 $\Rightarrow$  Use the buttons  $\blacktriangleleft$  and  $\blacktriangleright$  to set the volume.

### Language

 $\Rightarrow$  Use the buttons  $\blacktriangleleft$  and  $\blacktriangleright$  to chose a display language.

### **Factory Reset**

- $\Rightarrow$  Mark this item to reset the device to factory settings.
- ⇒ Confirm with **OK**.
- $\Rightarrow$  Mark the item **YES** with the buttons  $\blacktriangleleft$  and  $\blacktriangleright$  confirm by pressing **OK**.

# PC Update

- ⇒ Press the *MENU*-button.
- ⇒ Use the buttons < / > and ▲ / ▼ select the menu item *PC Update* and confirm your selection with the *OK* button.

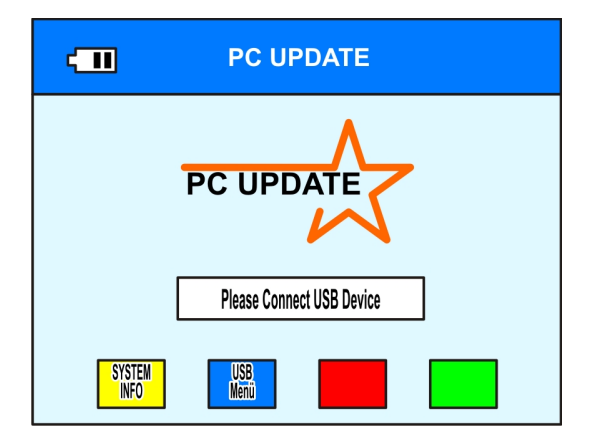

Figure 12: PC Update

### System Info

⇒ To show the System Info enter the menu *PC Update* and press the button *F1*.

| - 11 | SYSTEM INFO      |      |   |
|------|------------------|------|---|
|      |                  |      | - |
|      | Software version | 1.49 |   |
|      | Loader Version   | 1.25 |   |
|      | ModelID          | SM10 |   |
|      |                  |      |   |
|      |                  |      |   |

Figure 13: System Info

### USB Menu

⇒ To open the USB menu enter the menu *PC Update* and press the button *F2*.

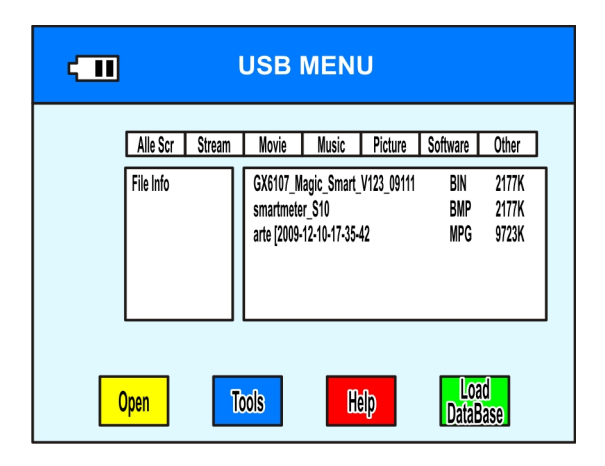

Figure 14: USB-Menu

In the USB menu all files are shown that are stored on the connectes USB-device.

 $\Rightarrow$  Use the buttons  $\blacktriangleleft$  and  $\blacktriangleright$  to limit the number of shown files.

*Example:* If you want to see all the music files on the connected USB device: press the button ► until the item *music* is marked on the top of the screen.

Only music files are shown now.

 $\Rightarrow$  Use the buttons  $\blacktriangle$  and  $\blacktriangledown$  to chose a file an press **OK** to open it.

#### Load Database

- ⇒ Press *F4* to save the channel list ro your USB-device.
- You can modify the channel list on your PC with the Settings Editor. You'll find the Setting-Editor on the website www.smart-electronic.de in the category Support.
- ⇒ Save the modified channel list as *Version 100* onto your USB device.
- ⇒ You can load the modified channel list via the USB-menu by marking it and then pressing *OK*.

#### Rename file

- ⇒ Mark the file you want to rename in the **USB-Menu**.
- $\Rightarrow$  Press **F2** to open the **Tools**.
- ⇒ Mark the option *Rename* and press *OK*. A screen keyboard opens.
- ⇒ Use the buttons 
  A → and 
  I with OK.
- ⇒ Repeat until you have the desired name.
   Standard show special letters
   Caps on switch between capital and small letters
   Back delete last letter
   OK Save satellite name
   Cancel exit without saving
- ⇒ Mark the item **OK** and confirm with the **OK**-button.

#### **Delete file**

- ⇒ Mark the file you want to delete in the USB-Menu.
- $\Rightarrow$  Press **F2** to open the **Tools**.
- ⇒ Mark the option *Delete* and press *OK*.
- $\Rightarrow$  Mark the item **YES** with the buttons  $\blacktriangleleft$  and  $\blacktriangleright$  confirm by pressing **OK**.

#### Move file

- ⇒ Mark the file you want to move in the **USB-Menu**.
- $\Rightarrow$  Press **F2** to open the **Tools**.
- $\Rightarrow$  Mark the option *Move* and press *OK*.
- ⇒ Mark the folder you'd like to save the file in with the buttons ▲ and ▼ and confirm with OK.

#### Create folder

- $\Rightarrow$  Open the Folder in which you want to create the new folder.
- $\Rightarrow$  Press **F2** to open the **Tools**.
- ⇒ Mark the option *Create Folder* and press *OK*. A screen keyboard opens.
- ⇒ Use the buttons 
  A → and 
  I with OK.
- ⇒ Repeat until you have the desired name.
   Standard show special letters
   Caps on switch between capital and small letters
   Back delete last letter
   OK Save satellite name
   Cancel exit without saving
- ⇒ Mark the item **OK** and confirm with the **OK**-button.

#### Disk Info

- ⇒ Open the **USB-menu** and press **F2** to open the **Tools**.
- ⇒ Mark the option *DISK INFO* and press *OK*.

#### Format Disk

- $\Rightarrow$  Open the **USB-menu** and press **F2** to open the **Tools**.
- ⇒ Mark the option *Format Disk* and press *OK*.
- $\Rightarrow$  Mark the item **YES** with the buttons  $\blacktriangleleft$  and  $\blacktriangleright$  confirm by pressing **OK**.

#### WARNING!

#### All data will be lost after formatting the USB-storage device!!

# Compass

- ⇒ Press the *MENU*-button.
- ⇒ Press the *Exit*. button.
- ⇒ Press **F1**.

The internal digital compass is displayed

- ⇒ Lay the smartmeter S10 on a flat ghorizontal surface.
- ⇒ Turn the smartmeter S10 on the surface a few times for calibration

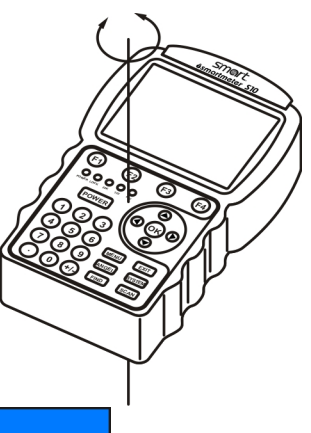

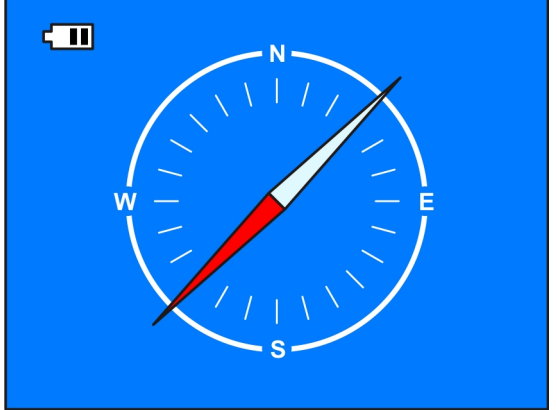

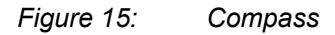

The red side of the compass-needle shows to the north.

# Capture Video

- ⇒ Press the *MENU*-button.
- ⇒ Press the *Exit*. button.
- ⇒ Press **F4**.

The TV picture gets captured on the connected USB-storage device.

 $\Rightarrow$  Press **EXIT** to stop the recording.

Recorded broadcasts can be played via the USB-Menu.

### Save Screenshot

When there is a connected USB-storage device you can save screenshots directly to USB.

⇒ Press the button ⊙. The Message Catch Picture is shown.

The Screen is saved as bmp-file on the usb-storage device.

# Angle Calculation

⇒ Drücken Sie die Taste **ANGLE**.

Der Bildschirm zur Winkelberechnung öffnet sich.

|                     | CULATION |
|---------------------|----------|
| Satellite           | Astra 1  |
| Langitude Angle     | 007.7    |
| Longitude direction | Ost      |
| Latitude Angle      | 43.3     |
| Latitude direction  | Nord     |
| Angle calculation   | OK       |
|                     |          |
| Azimuth             | 16.52    |
| Elevation           | 38.71    |
| Pol                 | 11.94    |
|                     |          |

Figure 16: Angle calculation

- $\Rightarrow$  Set the name of the satellite you'd like to receive.
- ⇒ Enter the longitude and latitude and the respective direction of your position.
- ⇒ Mark the item *Angle calculation* and press *OK*..

In the three fields at the bottom the correct allignment of the satellite dish is shown:

- Azimuth Shows the azimuth of the satellite
- *Elevation* Shows the elevation of the satellite
- Pol Shows the angle of polarisation of the satellite

# **Blind Search**

#### ⇒ Press **SCAN**.

The screen **BLIND SEARCH** opens.

| BLIND SEARC                   | СН                            |
|-------------------------------|-------------------------------|
| Satellite Name: ◀Astra 1 ► OK | LNB Universal                 |
| Tps Paket: 12207/V/27500/3/4  | DiSEqC Port: LNB1             |
| S:<br>Q:<br>Ber:              | 68dBuv<br>13.7dB<br>8.600E-07 |
| Blind<br>Search Search        |                               |

Figure 17: Blind search

### Blind Scan

- ⇒ Chose the satellite you'd like to search with the buttons ◄ and ►
- ⇒ Press *F1*.

The scanning over the entire frequency range of the satellite is performed.

### Satellite Search

- ⇒ Chose the satellite you'd like to search with the buttons ◄ and ►
- ⇒ Press **F2**.

The scanning over the common transponder of the satellite is performed.

# Software-Update

#### **Required equipment**

- smartmeter S10
- USB-storage device
- Current Firmware

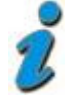

You'll find the current firmware on www.smart-electronic.de in the section *Support*.

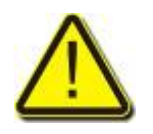

Warning!

Secure, that during the update the is provided with electricity. During the update supply the smartmeter S10with electrical power by power supply unit.

- ⇒ Save Software on USB-storage device..
- ⇒ Connect USB-storage device with smartmeter S10
- ⇒ Press *MENU*.
- ⇒ Use the buttons < / > and ▲ / ▼ select the menu item *PC Update* and confirm your selection with the *OK* button.
- ⇒ Press *F2* to open the *USB-Menu*.
- $\Rightarrow$  Chose with the buttons  $\blacktriangleleft$  and  $\blacktriangleright$  the filetype **Software**.
- $\Rightarrow$  Mark the Firmware with the buttons  $\blacktriangle$  and  $\triangledown$  and press **OK**.
- ⇒ Mark the item YES with the buttons ◄ and ► confirm by pressing OK. The update starts automatically.

After the update the smartmeter S10 asks you to restart the device.

 $\Rightarrow$  Mark the item **YES** with the buttons  $\blacktriangleleft$  and  $\blacktriangleright$  confirm by pressing **OK**.

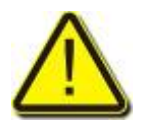

### Warning!

Never switch off the Smartmeter during the update processes

# Cleaning

### Danger of electric shock!

No liquid may reach in the device. Never clean it with a wet cloth. Drawing before the cleaning all plugs.

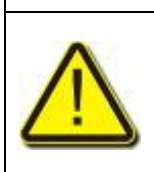

#### Attention!

Never use solvet-containing agents like benzene or similar. Agents like these can damage the surface of the housing.

- ⇒ Pull all plugs from the device (USB-, antenna cable) before cleaning.
- ⇒ Clean the housing and the display using a soft, lint-free cloth. In case of stronger dirt you can use a mild soap sud or spirit.
- ⇒ The keys can be cleaned using compressed air (max. 2 Bar). Do not use any solvents.

# Storing the Product

- $\Rightarrow$  Unplug the device from the mains.
- $\Rightarrow$  Unscrew the LNB cable from the device.
- ⇒ Pull all plugs out of the sockets.
- $\Rightarrow$  Pack the device and all cables into the original carton.
- ⇒ Store the device and all accessories at a dry and dust-free location.
- ⇒ Protect the device from frost.

# Trouble shooting

| Fault phenomenon            | Probabable reasons                            | Solutions                                                                                               |
|-----------------------------|-----------------------------------------------|----------------------------------------------------------------------------------------------------|
| Device does not react.      | The battery is empty.                         | Charge the battery.                                                                                     |
| Bad picture , block defect  | The antenna is not adjusted to the satellite. | Adjust the antenna.                                                                                     |
|                             | The LNB is defect                             | Replace the LNB.                                                                                        |
| No or onlly fait<br>signal. |                                               | Please check all cable connections.<br>Adjust the antenna.                                              |
| No picture, no<br>sount.    | Display/ Sounds turned off                    | Turn on the display by<br>pushing the F1 button.<br>Turn on the sound by<br>pushing the F2 or ► button. |

If you cannot find out what is wrong with your device please contact your local specialized dealer.

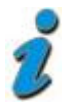

At www.smart-electronic.de find the area "Support" a FAQ being provided in the topical problem solutions.

### Disposal

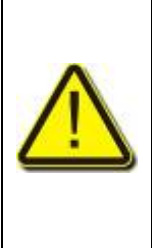

### Attention!

Never throw the receiver and the batteries in normal household waste. They may contain toxic agents that are hazardous to health and environment. Therefore dispose of the device and the batteries immediately according to the prevailing statutory regulations. Never throw the batteries in normal household waste.

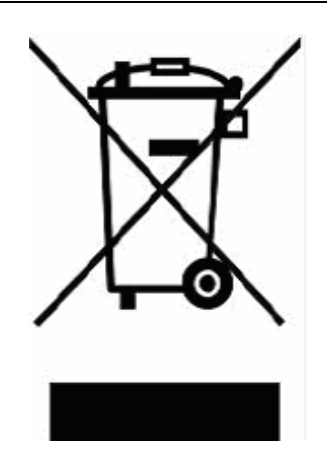

#### Figure 13: WEEE-Symbol

Used devices contain valuable materials that should be recycled. Electronic equipment is not household waste - in accordance with directive 2002/96/EC OF THE EUROPEAN PARLIAMENT AND THE COUNCIL of 27th January 2003 on used electrical and electronic equipment it must be disposed of properly. At the end of its service life take this unit for disposal at a relevant official collection point.

Help to keep our environment clean which we are living in!

# **Technical specifications**

#### LNB/Tuner input

F-type connector Frequency range Input level LNB power supply LNB control signal DiSEqC control

#### Demodulator

Front-end-modul Symbol rate

System resource CPU SDRAM FLASH

#### Video-Decoder

Data rate Video resolution Video format

#### Connectors

Serial data interface

IEC 169-24 950 MHz ~ 2150 MHz -65 dBm bis -25 dBm 13/18 V, max. 700 mA 22 kHz yes

QPSK 2 Mbps bis 45 Mbps

216MHz 1PC 16M X16bit/16Mbyte DDR 1PC 16bit/4MByte

bis zu 15 Mbit/s 720×576(PAL) 720×480(NTSC) PAL, NTSC, SECAM

USB

Supplier

| Power supply             |                         |
|--------------------------|-------------------------|
| Supply voltage           | 12,6 V                  |
| Li-oN battery            | 2700 mAh                |
| Supply voltage (charger) | 100 - 240 V ~, 50/60 Hz |
| Dimensions               |                         |
| Length x width x height  | 10,3 x 16,7x 4,5 cm     |
| Weight                   | 0,5 Kg                  |
| Temperature              |                         |
| Operating temperature    | 0° C to +40° C          |
| Storage temperature      | -40° C to +65° C        |

# Supplier

smart electronic GmbH Industriestraße 29 78112 St. Georgen GERMANY

| Service Hotline: | 00 49 7724 / 94 78 339   |
|------------------|--------------------------|
| Telefax:         | 00 49 7724 / 94 78 333   |
| E-Mail:          | info@smart-electronic.de |
| Internet:        | www.smart-electronic.de  |

# Warrenty

The warranty for the digital satellite receiver Smart smartmeter of the company smart electronic GmbH is in conformity with the prevailing statutory regulations at the time of purchasing the product..

# **Declaration of conformity**

The company smart electronic GmbH, Industriestraße 29, 78112 St. Georgen hereby declares conformity with the following guidelines and standards for this product:

- Guideline for low voltage 2006/95/EG
- EN 60 335-1
- EN 60 335-2-15
- Guideline for electromagnetic compatibility 2004/108/EG
- EN 55 013:2001
- EN 55 020
- EN 61 000-3-2:2000
- EN 61 000-3-3:1995+A1:2001
- EN 61 938
- Equipment type / model: Digital Smartmeter

smart electronic GmbH

### www.smart-electronic.de

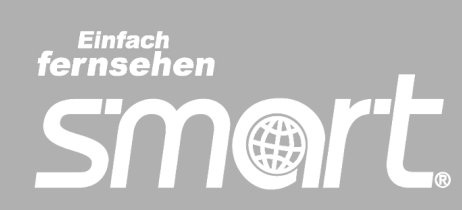